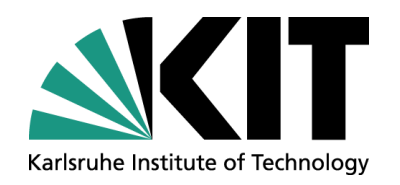

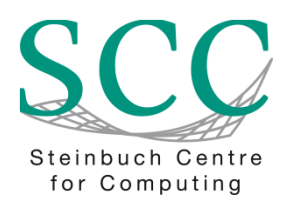

## GridKa School 2011 Cloud Computing Workshop

Tobias Kurze, Viktor Mauch

Steinbuch Centre for Computing (SCC), Research Group Cloud Computing

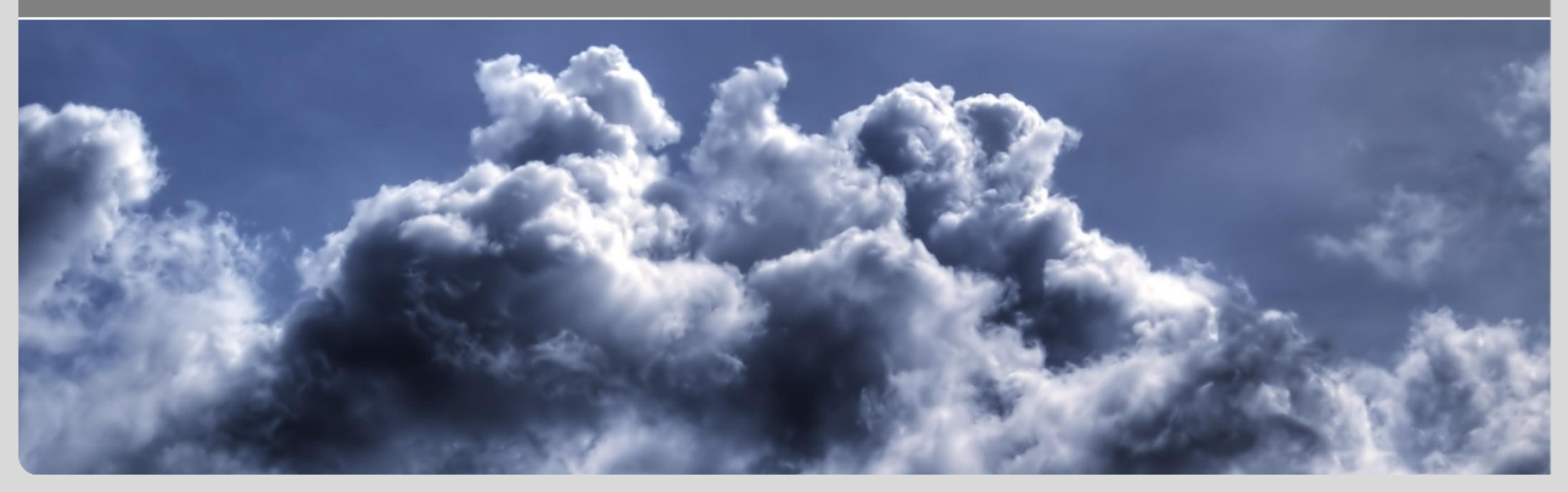

### Contents

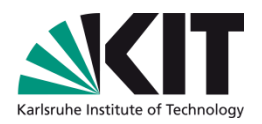

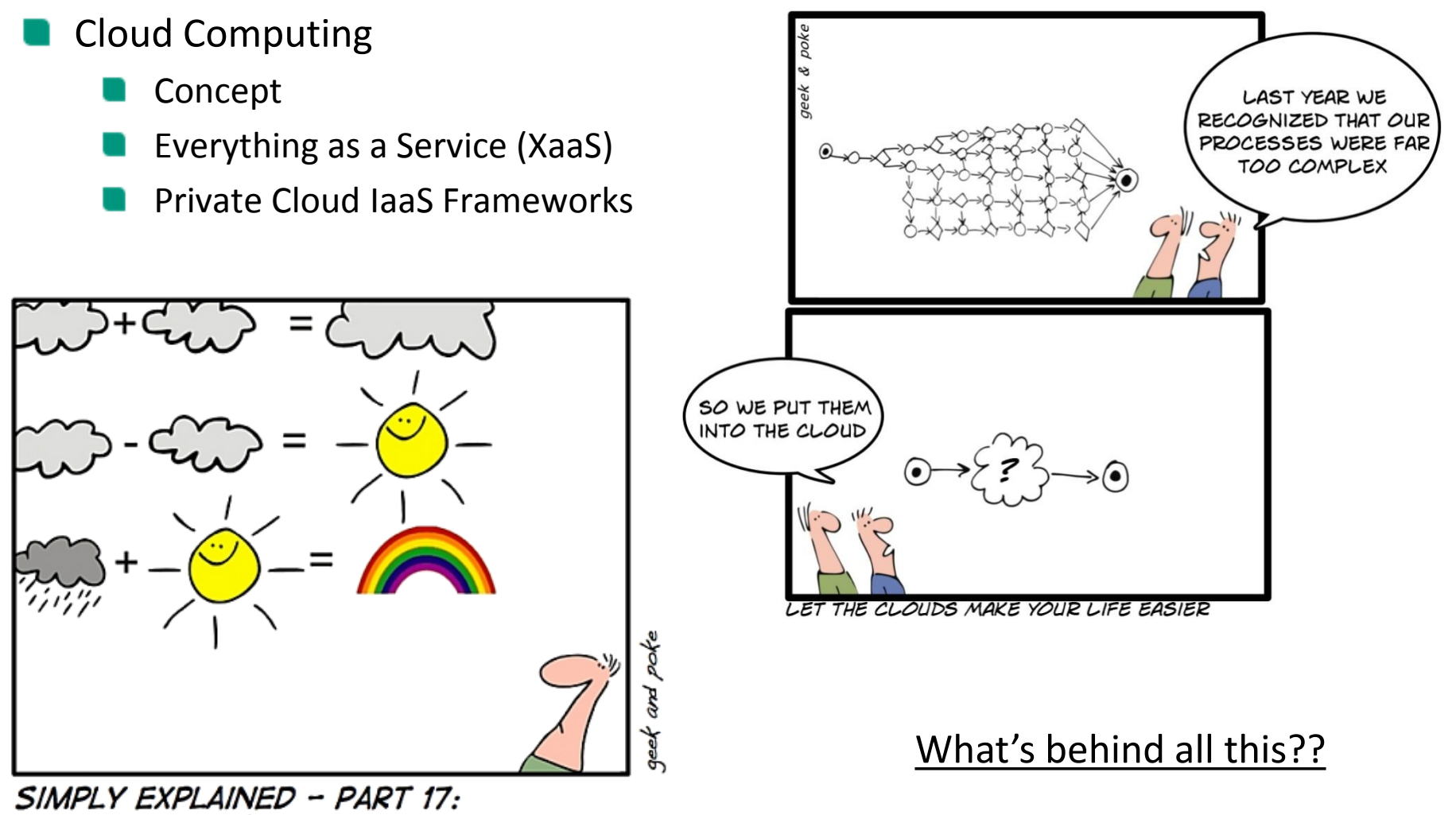

CLOUD COMPUTING

### **Cloud Computing**

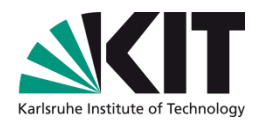

#### Characteristics

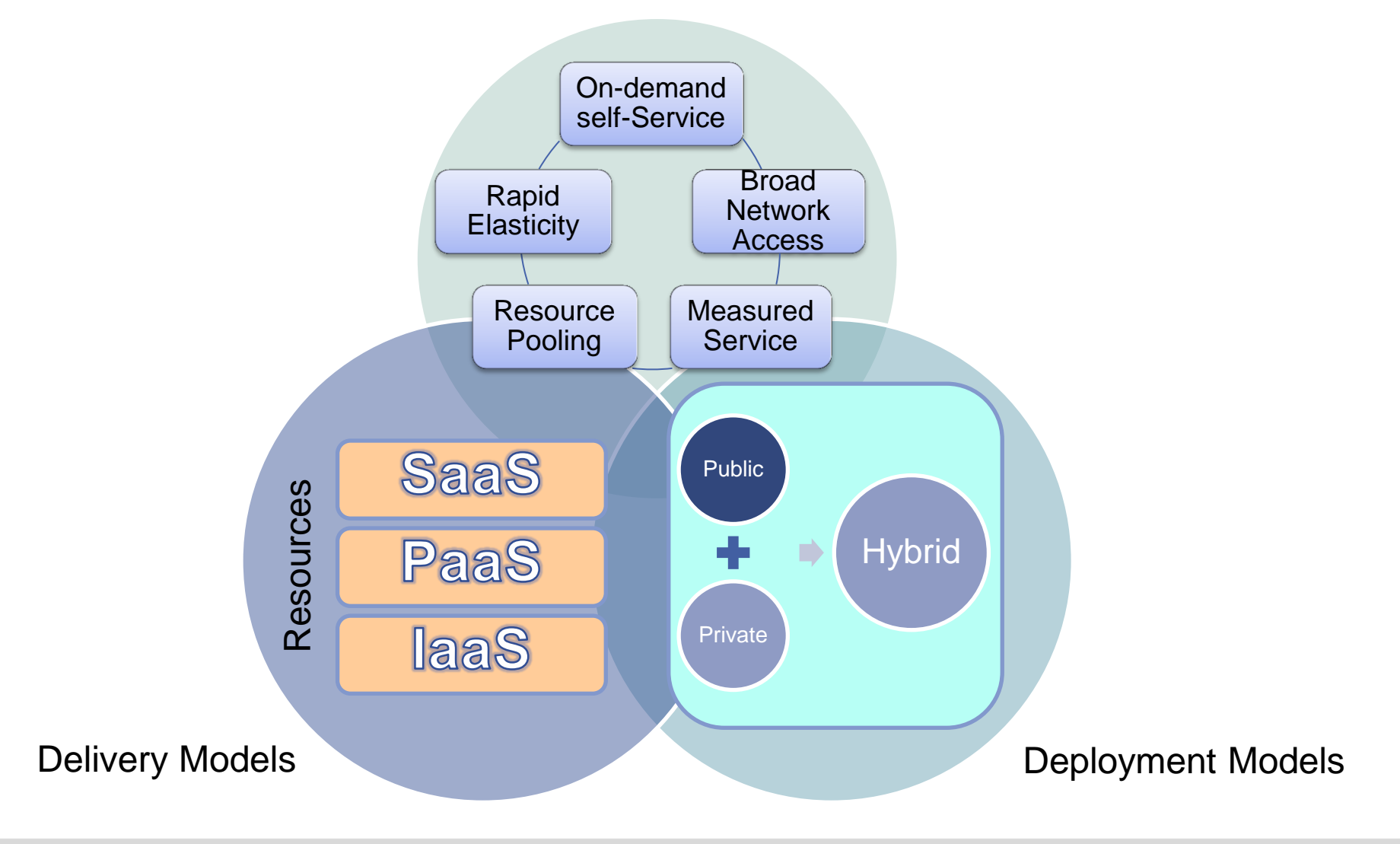

### **Toward an Architectural Style for Cloud Computing:** Five essential characteristics

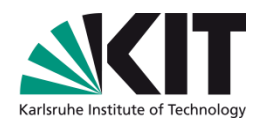

- 1. Rapid Elasticity: the ability to scale resources both up and down as needed. To the consumer, the cloud appears to be infinite.
- 2. Measured Service: In a measured service, aspects of the cloud service are controlled and monitored by the cloud provider. This is crucial for billing, access control, resource optimization, capacity planning and other tasks.
- 3. On-Demand Self-Service: The on-demand and self-service aspects of cloud computing mean that a consumer can use cloud services as needed without any human interaction with the cloud provider.
- 4. Broad Network Access: the cloud provider's capabilities are available over the network and can be accessed through standard mechanisms.
- 5. Resource Pooling: Resource pooling allows a cloud provider to serve its consumers via a <u>multi-tenant model</u>. Physical and virtual resources are assigned and reassigned according to consumer demand. There is a sense of location independence in that the customer generally has no control or knowledge over the exact location of the provided.

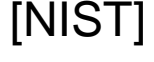

### **Concept of Cloud Computing – Organisatorical Types**

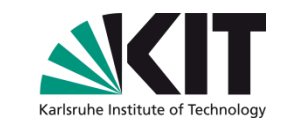

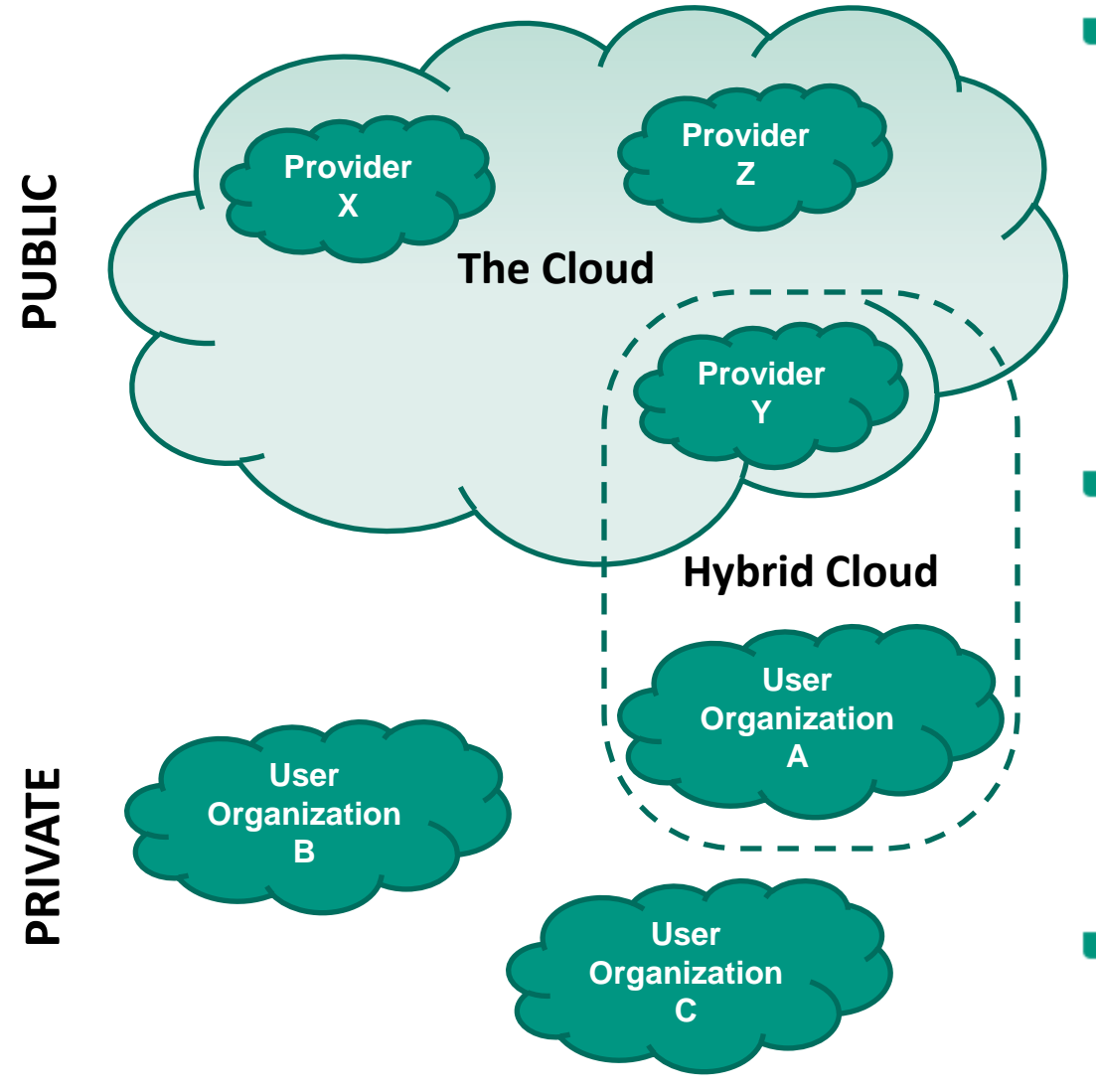

#### Public Cloud

- Providers have commercial interests
- Users have no costs concerning purchase, operation and maintenance of own hardware
- Critical situation concerning data privacy and security of sensible information
- Fear for a Lock-in situation!

#### Private Cloud

- Providers and users are from the same organization
- No security or privacy issues
- Similar operation costs like a non Cloud-based architecture
- Lock-in situation cannot happen
- Compatible with the popular public cloud services (in a perfect world!)

#### Hybrid Cloud

Services of private and public clouds are combined to process load peaks or outsource data copies

### **Everything as a Service (XaaS)**

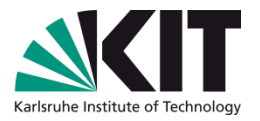

#### 1. Layer: Infrastructure as a Service (laaS)

- Users run virtual server instances with optional operations system configurations (restricted by the providers)
- Administrative user rights
- Own firewall rules
- No direct contact to physical hardware for the user

#### 2. Layer: Platform as a Service (PaaS)

- Scalable running environment and (sometimes) development environment for 1 or 2 programming languages
- No administrative effort concerning the operation environment
- More restriction then in laaS

#### 3. Layer: Software as a Service (SaaS)

- Applications a run by a provider
- No need for a local installation at the users site
- Users do not need to take care about installation, security updates, ...
- Users need to trust the provider concerning the process of their data in the cloud (e.g. E-Mail accounts)

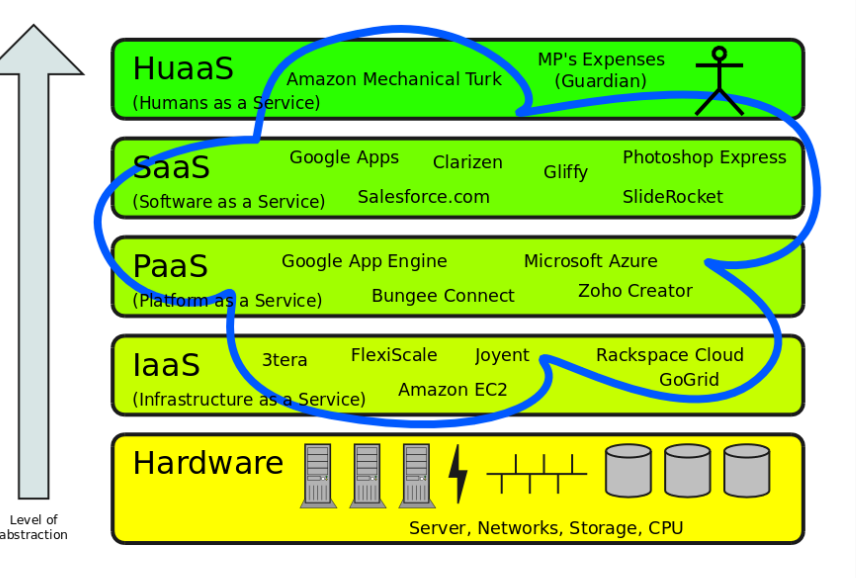

#### 4. Layer: Human as a Service (HaaS)

- Principle of crowd sourcing
- Human creativity becomes available as a resource in the cloud
- Interesting for tasks which are difficult to automate by computers (e.g.: translation, image recognition)

### **Overview of some Private Cloud IaaS Frameworks**

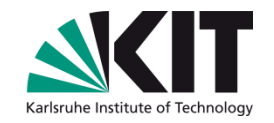

- Lots of Private Cloud IaaS solutions available at first sight
  - All of them are Open Source!
- Already used in science projects
  - CERN uses a Cloud Environment with OpenNebula with the goal to manage up to 45,000 Virtual Machine instances (Bittorrent for VM demployment)

| Cloud.com<br>CloudStack | http://cloud.com             | <i>no storage</i> ; XEN; KVM, Vmware;<br>EC2 compatible   |
|-------------------------|------------------------------|-----------------------------------------------------------|
| OpenStack               | http://www.openstack.org/    | Storage (Swift); XEN, KVM; EC2,<br>S3 compatible          |
| OpenNebula              | http://www.opennebula.org    | <i>no storage</i> ; Xen, KVM, VMware;<br>EC2 compatible   |
| Nimbus                  | http://www.nimbusproject.org | Storage (Cumulus); XEN, KVM;<br>EC2, S3 compatible        |
| Eucalyptus              | http://open.eucalyptus.com   | Storage (Walrus); VMware, Xen,<br>KVM; EC2, S3 compatible |

### **OpenNebula – Introduction**

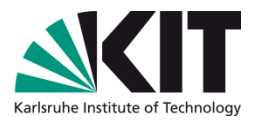

- OpenNebula is an open-source toolkit to easily build any type of cloud: private, public and hybrid.
- OpenNebula supports KVM, Xen and VMware
- OpenNebula has been designed to be integrated with any networking and storage solution and so to fit into any existing data center.
- Only a small part of the EC2 API implemented since OpenNebula 2.0
  - describe images
  - describe, run, reboot und terminate instances
- Trivial architecture
  - Easy to implement additional features
  - Easy to debug because of central log data
- Nodes can be grouped, Important for HPCaaS and network latency (e.g. MPI)
- No storage service included

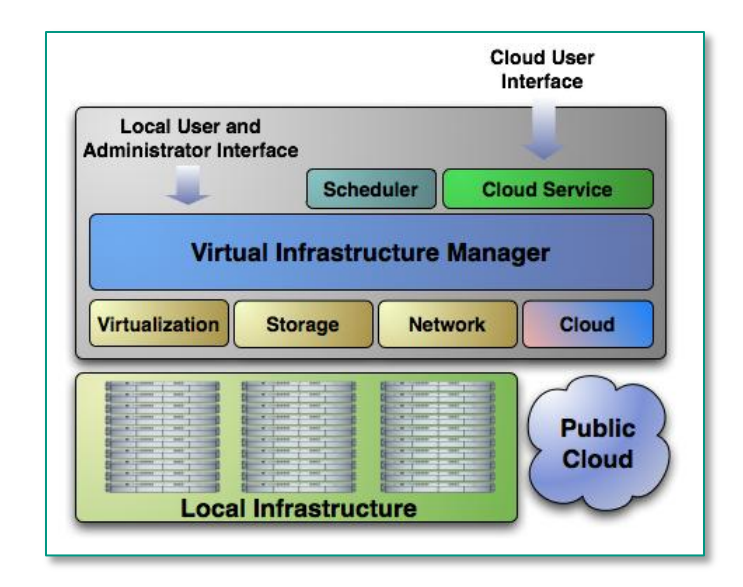

### **OpenNebula – Structure Notes**

- Installation:
  - Documentation available for Ubuntu, CentOS, Debian, OpenSUSE, MacOS, ...

see: http://opennebula.org/documentation:documentation

- Structure:
  - Separation in Front-End and Cluster Nodes
  - Communication based on SSH (password-less login via SSH keys), XML-RPC protocol and Ruby scripts
  - Front-End uses the libvirt library to control the Hypervisor on the Cluster Nodes via SSH
  - To provide one or more physical networks for the VMs, the cluster nodes have to be set up with Ethernet Bridges
- Two operation methods for VM Deployment:
  - via SSH
    - Images are copied via SSH to the Cluster Node partitions
  - on a Shared File System
    - Live Migration is possible
    - FS should be performant enough to manage high I/O -> SAN mount

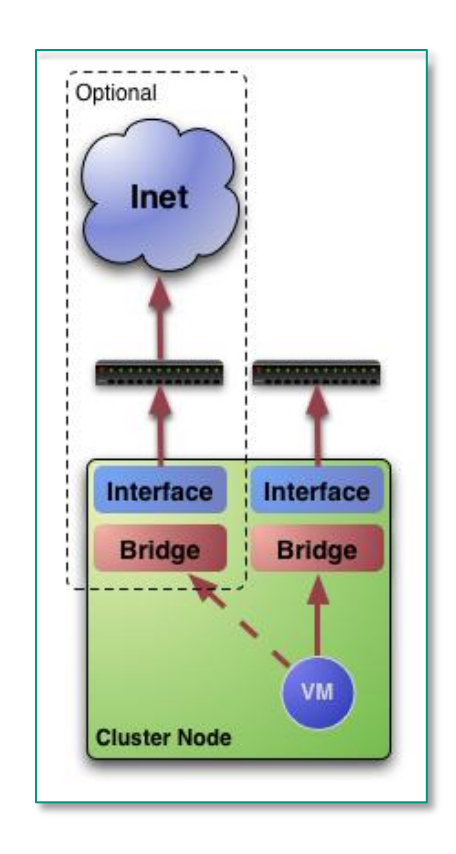

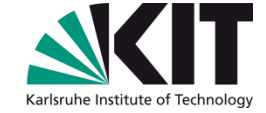

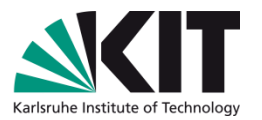

### **OpenNebula – Private Cloud Tutorial Instance**

- 6x Dell Blades Dual Intel Xeon Quad Core 2,66 GHz / 16 GB Ram: 1 Front-End + 5 Cluster Nodes (40 Cores)
- Connection: 1 Gigabit Ethernet
- Image Deployment via SSH
- Based on Ubuntu 11.04/11.10 Server
- Virtualization Technology: KVM Hypervisor
- Version: OpenNebula 3.0 Beta1
- Installation can be found under /srv/cloud/one on the front-end

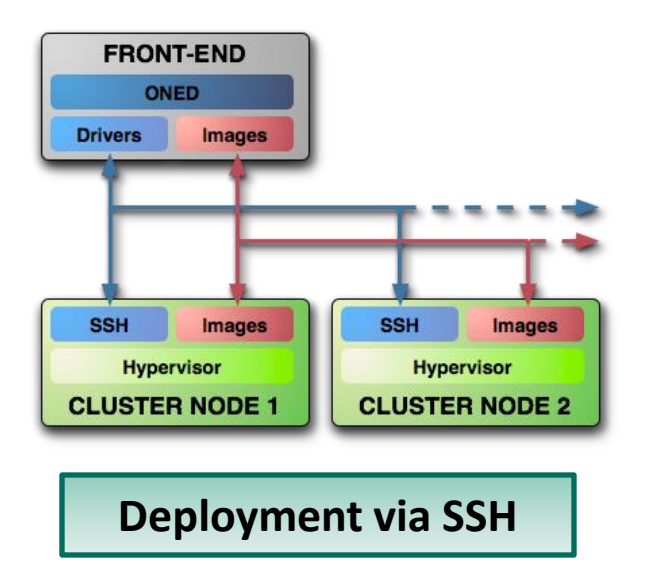

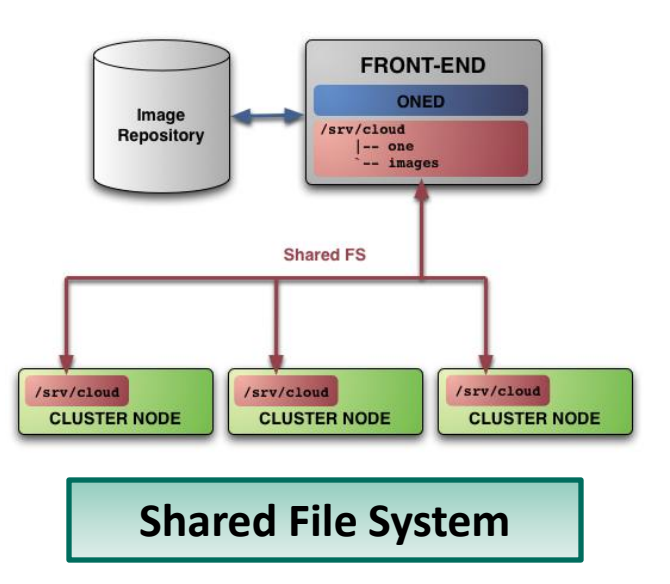

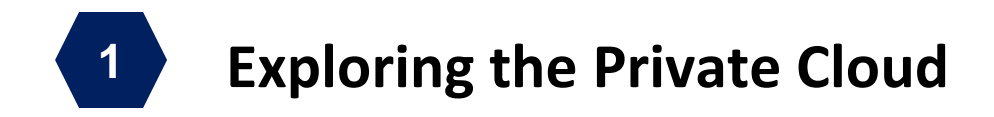

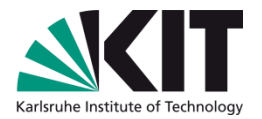

#### Hands on... explore the Cloud with some basic OpenNebula commands:

Node Management:onehost <list top show create delete enable disable ...>Check out how many cluster nodes are available with onehost list.Explore the details of one cluster node with onehost show host id

<u>Network Management:</u> Check out which virtual networks are available with **onevnet list**. Explore the details of one virtual network with **onevnet show** *vnet\_id* 

<u>Machine Management:</u> onevm <create delete migrate supend resume ...> Check out how many virtual machines are running with onevm list or onevm top. Explore the details of one virtual machine with onevm show vm id

Management: oneimage <list show ...> Check out how many images are available with oneimage list Explore the details of one image with oneimage show image\_id

User Management: oneuser <create delete list ...> Only available for the cloud admin to create and delete cloud users.

**Group Management:** 

onegroup <create delete list ...>

Only available for the cloud admin to create and delete cloud groups.

**Template Management:** 

onetemplate <create delete list ...>

With this command you will define your VM templates for the next exercises.

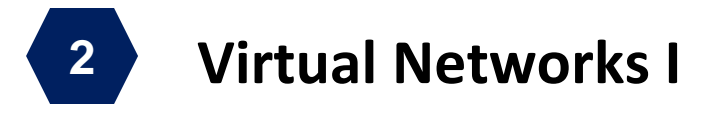

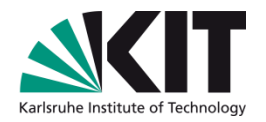

- A Virtual Network in OpenNebula
  - Defines a MAC/IP address space to be used by VMs
  - Each Virtual Network is associated with a physical network through a bridge
- Virtual Network definition
  - **Name** of the Network
  - 🛯 Туре
    - **Fixed**, a set of IP/MAC leases
    - Ranged, defines a network range
  - Bridge, name of the physical bridge in the physical host where the VM should connect its network interface

| # Ranged VNET temp] | late file       |
|---------------------|-----------------|
| NAME                | = "Red LAN"     |
| TYPE                | = RANGED        |
| BRIDGE              | = eth0          |
| NETWORK_SIZE        | = C             |
| NETWORK_ADDRESS     | = 192.168.169.0 |
| _                   |                 |
|                     |                 |

| # Fixed VNET te | emplate file          |
|-----------------|-----------------------|
| NAME            | = "Blue LAN"          |
| TYPE            | = FIXED               |
| BRIDGE          | = br0                 |
| LEASES          | = [IP=192.168.170.11] |
| LEASES          | = [IP=192.168.170.12] |
| LEASES          | = [IP=192.168.170.13] |
|                 |                       |

Hands on... create your own fixed Virtual Network with two IPs.

### Virtual Networks II

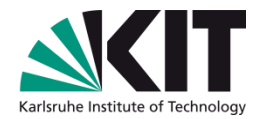

#### How to use a Virtual Network with your VMs

Define NICs attached to a given virtual network. The VM will get a NIC with a free MAC address in the network and attached to the corresponding bridge

| #A VM witl   | n two interfaces each one in a different vlan |
|--------------|-----------------------------------------------|
| NIC          | = [NETWORK_ID = $X$ ]                         |
| NIC          | $= [NETWORK_ID = Y]$                          |
|              |                                               |
| #Ask for a s | specific IP/MAC                               |
| NIC          | = [NETWORK_ID = $X$ , IP = 192.168.0.11]      |

Prepare the VM to use the IP. Sample scripts to set the IP based on the MAC are provided for several Linux distributions.

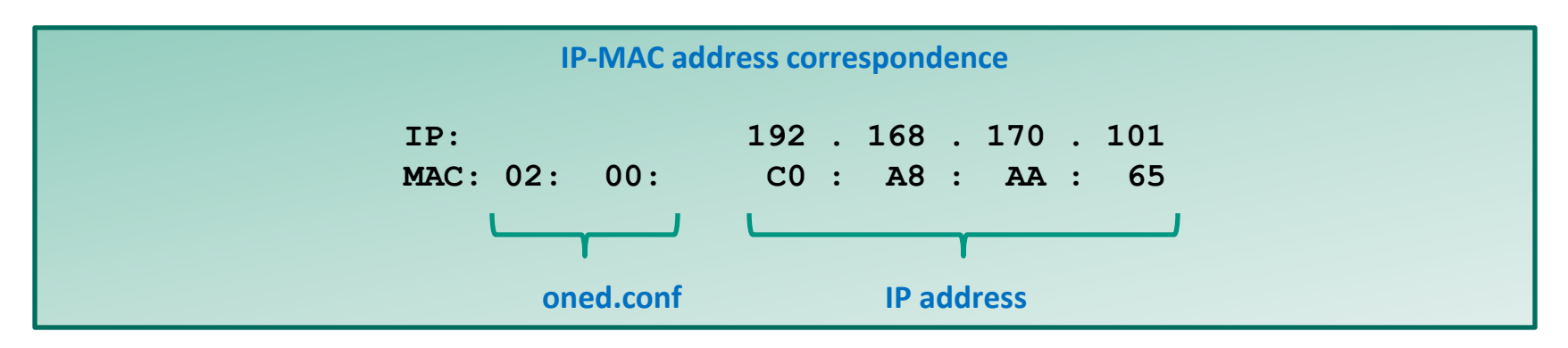

### **Virtual Machines I**

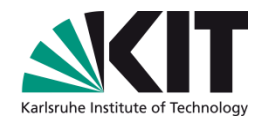

Preparing a VM to be used with OpenNebula

- You can use any VM prepared for the target hypervisor
- Prepare master images: Install once and deploy many;
- Do not put private information (e.g. ssh keys) in the master images, instead use CONTEXT (see later)
- Pass arbitrary data to a master image using CONTEXT
- Virtual Machine Life-cycle:

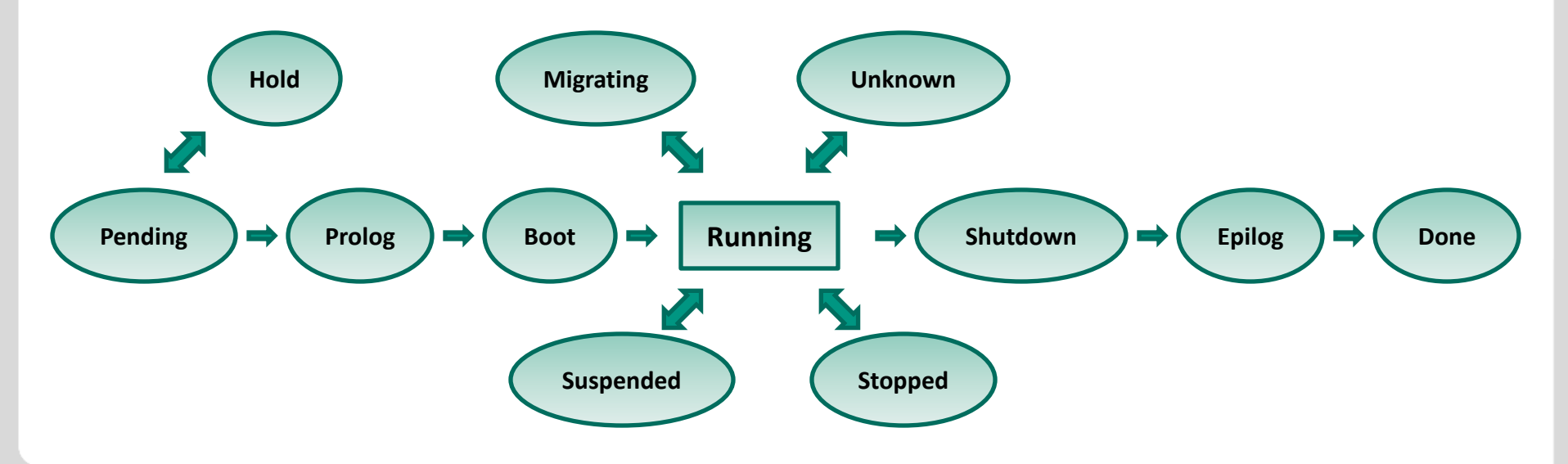

### Virtual Machines II

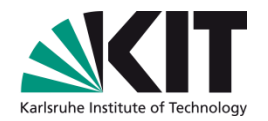

- Virtual Machines are defined in a VM template file
- Each VM has an unique ID in OpenNebula, the VM\_ID
- All log files are stored in /srv/cloud/one/var/<VM\_ID> on the head node (after life)
- The images will be copied via a SSH connect to the cluster nodes

- A Virtual Machine template in OpenNebula consists of
  - a capacity section in terms of name, memory and cpu
  - a set of **NICs** attached to one or more virtual networks
  - a set of **disk images**, to be "transferred" to/from the execution host

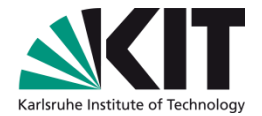

### Virtual Machine Definition File 3.0 (VM template) I

| #<br># Capacit<br>#<br>NAME<br>CPU<br>MEMORY<br>VCPU | y Section<br>= "name that the VM<br>= "percentage of CP<br>= "amount of reques<br>= "number of virtua | W will get for description purposes"<br>OU divided by 100 required for the Virtual Machine"<br>Sted MEM"<br>I cpus"                                                                                                    |
|------------------------------------------------------|----------------------------------------------------------------------------------------------------|----------------------------------------------------------------------------------------------------|
| #<br># OS and :<br>OS                                | <pre>boot options = [ arch kernel initrd kernel_cmd root bootloader boot</pre>                        | <pre>= "CPU architecture to virtualization"<br/>= "path to os kernel",<br/>= "path to initrd image",<br/>= "kernel command line",<br/>= "device to be mounted as root",<br/>= "path to the boot loader exec",<br/>= "device to boot from" ]</pre> |
| #<br># Feature<br>FEATURES                           | <pre>s of the hypervisor = [ pae = "yes no acpi = "yes no</pre>                                       | ",'<br>"]                                                                                                    |

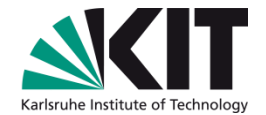

### Virtual Machine Definition File 3.0 (VM template) II

```
# VM Disks
DISK
         ] =
         image id = "id of the image managed by ONE"
               = "image|floppy|disk|cdrom|swap|fs|block",
         type
         source = "path to disk image file|physical dev",
         format = "type for fs disks",
         size = "size in GB",
        target = "device to map disk",
                = "ide|scsi|virtio|xen",
         bus
         readonly = "yes|no",
         clone
                = "yes|no",
         save = "yes|no" ]
                    ______
# Network Interface
NIC
         = [
        network id
                          = "id of the virtual network managed by ONE",
         target
                           = "device name to map if",
                           = "ip address",
         ip
                           = "name of bridge to bind if",
        bridge
                           = "HW address",
         mac
                           = "path to script to bring up if",
         script
        model
                          = "NIC model" ]
```

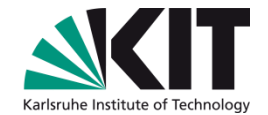

### Virtual Machine Definition File 3.0 (VM template) III

```
# I/O Interfaces
         = [
INPUT
                 = "mouse|tablet",
         type
         bus
                  = "usb|ps2|xen" ]
GRAPHICS = [
         type = "vnc|sdl",
listen = "IP to listen on",
                = "port for VNC server",
         port
         passwd = "password for VNC server",
         keymap = "keyboard configuraiton locale to use in the VNC display" ]
                            _____
# RAW Hypervisor attributes
RAW
         = [
         type = "xen|kvm",
         data = "raw domain configuration" ]
# CONTEXT Section used for Customization of VMs
CONTEXT = [ \dots ] \qquad \# \text{ see later}
                                     _____
# Placement Section
REQUIREMENTS = "Boolean expression that rules out provisioning hosts form list"
                   = "Attribute which will be used to sort the suitable hosts for VM"
RANK
                       Complete reference and examples for all sections:
                   http://www.opennebula.org/documentation:rel3.0:template
```

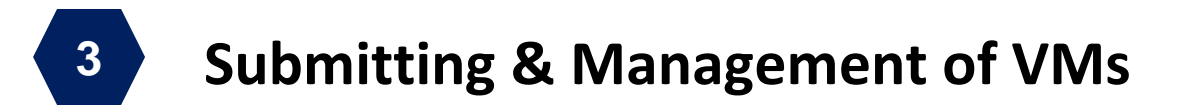

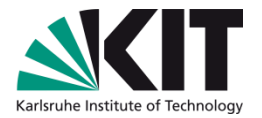

Hands on... define a minimal VM template and create your first VM:

| late for<br>=<br>=<br>= [<br>= [<br>= [ | the ttylinux<br>my_test_vm<br>128<br>IMAGE_ID<br>BUS<br>NETWORK_ID<br>ARCH<br>BOOT | <pre>image = X, = ide = Y = x86_6 = hd</pre>                                                                                                    | ]<br>]<br>4,<br>]                                                                                                    | <pre># define a name for your VM # enter the image ID of ttylinux # enter the id of your created vnet</pre>                                                                                                    |
|-----------------------------------------|------------------------------------------------------------------------------------|----------------------------------------------------------------------------------------------------|----------------------------------------------------------------------------------------------------|----------------------------------------------------------------------------------------------------|
| our VM te<br>te one VN<br>the status    | emplate:<br>1 instance:<br>6 for your VM:                                          |                                                                                                    |                                                                                                    | onetemplate create <i>vm_template_file</i><br>onetemplate instantiate <i>vm_template_id</i><br>onevm list                                                                                                    |
|                                         | late for<br>=<br>= [<br>= [<br>= [<br>our VM te<br>te one VM<br>the status         | late for the ttylinux         =       my_test_vm         =       128         =       IMAGE_ID         BUS       E         =       NETWORK_ID         =       ARCH         BOOT       BOOT         our VM template:       te one VM instance:         the status for your VM: | <pre>late for the ttylinux image<br/>= my_test_vm<br/>= 128<br/>= [ IMAGE_ID = X,<br/>BUS = ide<br/>= [ NETWORK_ID = Y<br/>= [ ARCH = x86_6<br/>BOOT = hd<br/>our VM template:<br/>te one VM instance:<br/>the status for your VM:</pre> | <pre>late for the ttylinux image<br/>= my_test_vm<br/>= 128<br/>= [ IMAGE_ID = X,<br/>BUS = ide ]<br/>= [ NETWORK_ID = Y ]<br/>= [ ARCH = x86_64,<br/>BOOT = hd ]<br/>our VM template:<br/>te one VM instance:<br/>the status for your VM:</pre> |

- Get detailed information, (e.g. IP):
- Try to perform some VM operation:
- Try to login (User: "root", PW: "password"):

- onetemplate instantiate vm\_template\_id onevm list onevm show VM\_ID onevm <migrate|suspend|resume|delete|...> ssh root@VM\_IP
- Take a look to the script file "/etc/rc.d/init.d/vmcontexttty" within the VM, which is part of the boot procedure and try to understand how the network will be configured
- Optional: Modify the template: create - on the fly – another empty DISK, e.g.: TYPE=fs, FORMAT=ext2, SIZE=100, TARGET=hdb and try to mount it within the VM

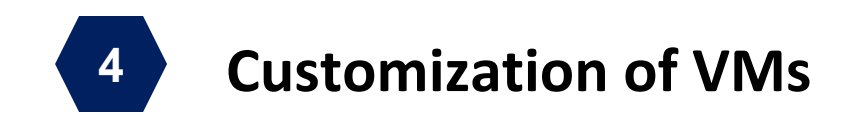

ONE provides a method to modify created VMs. The master image **ubuntu** is already preconfigured to support the CONTEXT Block:

- The ISO Image will be mounted under /mnt/context
- The init.sh script will be executed with root privileges
- Afterwards the ISO Image will be un-mounted

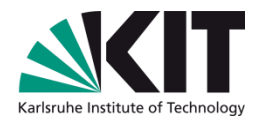

| # | VM temp  | lat | ce             |                                |
|---|----------|-----|----------------|--------------------------------|
| • | ••       |     |                |                                |
| C | ONTEXT = | [   |                |                                |
|   | FILES    | =   | "/path/init.sh | <pre>/path/id_rsa.pub" ,</pre> |
|   | TARGET   | =   | "hdc",         |                                |
|   | HOST     | =   | "myHostname",  |                                |
|   | EDITOR   | =   | "nano"         |                                |
|   | ]        |     |                |                                |

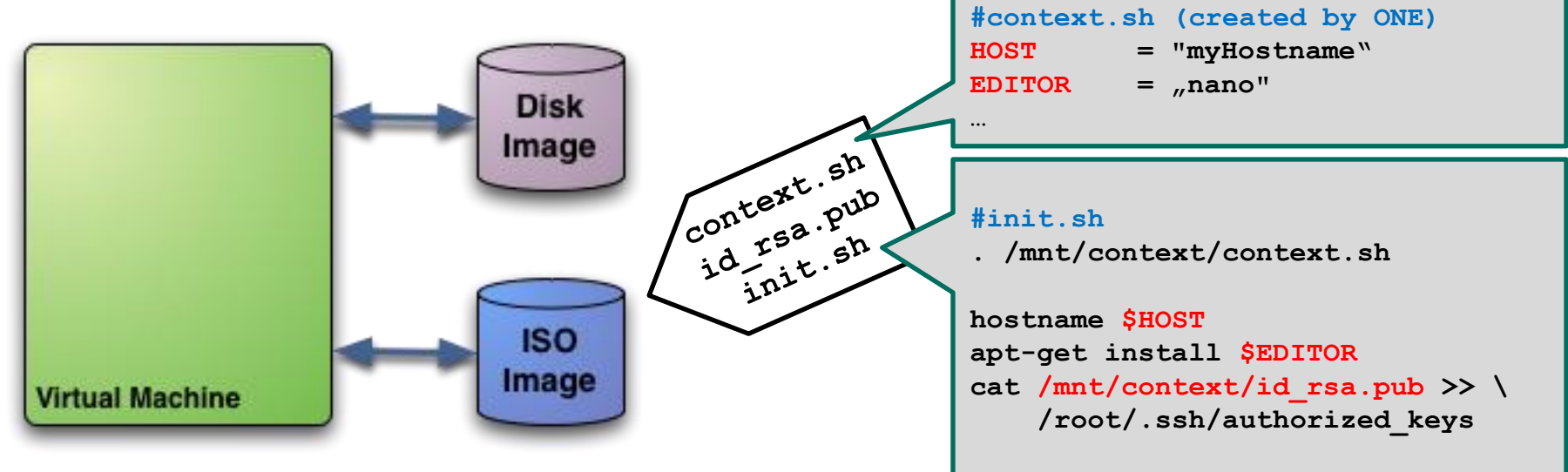

Hands on... define a VM template for the Ubuntu Image and try to use the CONTEXT Block (see Handout).

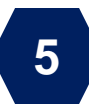

# **Performing some Rendering Jobs**

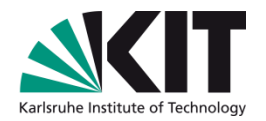

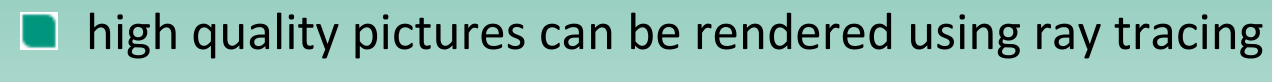

- the rendering can be done in parallel
  - regions of a picture
  - singe frames of an animation
- POV-Ray is open source

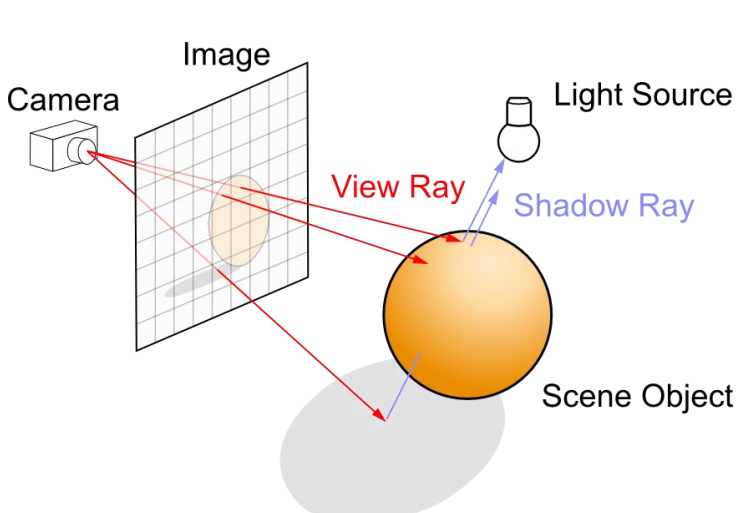

- Hands on... define a new
  CONTEXT section for the
  Ubuntu Image to perform a
  rendering job. Divide the
  complete rendering procedure
  of the pictures in 2 parts:
  - First VM: 0..49
  - Second VM: 50..99
  - See handout!!

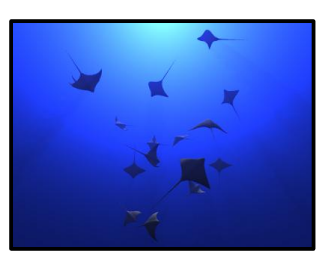

ray.pov

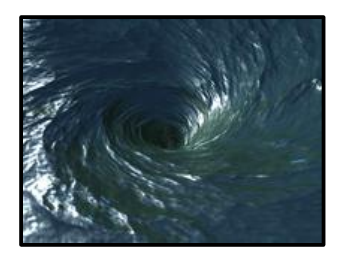

vortex.pov

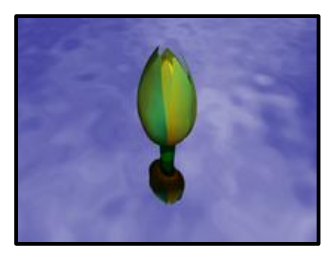

flower.pov

#### 22 08.09.2011 Viktor Mauch - Cloud Computing Projects at the KIT

## How to copy the results from the headnode

#### Linux:

scp – P 24 <u>USER@141.52.174.199:~/render/results/movie.avi</u>.

- Windows:
  - Download WinSCP from <u>http://winscp.net</u> and install it
  - The Remote address is 141.52.174.199
  - Port number is 24
  - Protocol is SFTP with SCP fallback
    - or SCP directly
  - Navigate to ~/render/results
  - Copy the file movie.avi to your PC

| inSCP Anmeldung                                                                 |                                                                                                    |                                                                                      |
|---------------------------------------------------------------------------------|----------------------------------------------------------------------------------------------------|--------------------------------------------------------------------------------------|
| Sitzung<br>gesp. Sitzungen<br>Umgebung<br>Verzeichnisse<br>SSH<br>Einstellungen | Sitzung<br><u>R</u> echnemame<br>141.52.174.199<br><u>B</u> enutzemame<br>USER<br>Datei mit privatem Schlüs<br>Protokoll<br>Übertragungsprot.: SFT | Pottnummer<br>24 (*)<br>Kennwort<br>sel<br>P V Erlaube SCP Rückgriff<br>Farbe wählen |
| Expertenmodus                                                                   |                                                                                                    |                                                                                      |
| <u>Ü</u> ber Langu                                                              | ages Anm                                                                                                    | elden Speichem Schließen                                                             |

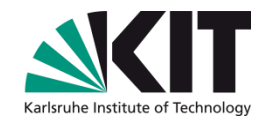

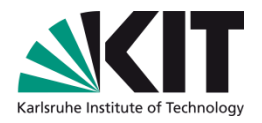

### **OpenNebula Sunstone**

- Browser GUI available
- Open your browser an go to:

http://141.52.174.199:2222

| Summer -                                            |                                                                     |                                                                                                    |                                                                                          |                                                                   |                                                               | in the appoint of      |      |                |                                  |
|-----------------------------------------------------|---------------------------------------------------------------------|----------------------------------------------------------------------------------------------------|------------------------------------------------------------------------------------------|-------------------------------------------------------------------|---------------------------------------------------------------|------------------------|------|----------------|----------------------------------|
| rd                                                  |                                                                     |                                                                                                    |                                                                                          |                                                                   |                                                               | ¢                      | + Ne | Submitte       | Migrate V Delete                 |
| rs Show 10                                          | ¢ entr                                                              | ies                                                                                                    |                                                                                          |                                                                   |                                                               |                        |      |                | Search:                          |
|                                                     | ID \$                                                               | User ≎                                                                                                    | Name ≎                                                                                   | Status ≎                                                          | CPU \$                                                        | Memory \$              |      | Error          | ≎ Start Time                     |
| es 🗆                                                | 134                                                                 | oneadmin                                                                                                  | vm01                                                                                     | ACTIVE                                                            | 0                                                             | 0K                     | hos  | Action:        | 12: MANAGE 2011                  |
| rs 📄                                                | 135                                                                 | oneadmin                                                                                                  | vm02                                                                                     | ACTIVE                                                            | 0                                                             | 0K                     | hos  | Object:<br>Id: | 12:2/01/17/2011<br>137           |
|                                                     | 136                                                                 | oneadmin                                                                                                  | vm03                                                                                     | ACTIVE                                                            | 0                                                             | 0K                     | hos  | Reason:        | 12 VM in wrong state             |
|                                                     | 137                                                                 | oneadmin                                                                                                  | vm05                                                                                     | FAILED                                                            | 0                                                             | 0K                     | hos  | 118            | [ close all ] <sup>17/2011</sup> |
| Showing 1                                           |                                                                     |                                                                                                    |                                                                                          |                                                                   |                                                               |                        |      | ( mi           |                                  |
|                                                     | to 4 of 4                                                           | entries                                                                                                   |                                                                                          |                                                                   |                                                               |                        |      | First          | Previous 1 Next La               |
| VM info                                             | to 4 of 4                                                           | VM templa                                                                                                 | ate VM lo                                                                                | g                                                                 |                                                               |                        |      | First          | Previous 1 Next Las              |
| VM info                                             | to 4 of 4                                                           | VM templa<br>Log - vm05                                                                                   | ate VM lo                                                                                | g                                                                 |                                                               |                        |      | First          | Previous 1 Next Las              |
| VM info<br>Virtual<br>Thu Fet<br>Thu Fet<br>Thu Fet | mation<br>Machine<br>17 12:<br>17 12:<br>17 12:<br>17 12:<br>17 12: | VM templa<br>e Log - vm05<br>30:43 2011 [<br>30:43 2011 [<br>30:43 2011 [<br>30:44 2011 [<br>30:44 2011 [ | ate VM lo<br>DiM][I]: Net<br>LCM][I]: Net<br>TM][E]: pro<br>DiM][I]: Net<br>TM][W]: Igne | y<br>w VM state i<br>log, undefin<br>v VM state i<br>ored: TRANSF | s ACTIVE.<br>s PROLOG.<br>ed source<br>s FAILED<br>ER SUCCESS | disk imago in<br>137 - |      | First          | Previous 1 Next Las              |

- Provides the full functionality of ONE
- Still some bugs concerning the consistency with the CLI commands
- Future releases will provide VNC connections to the VMs

#### Steinbuch Centre for Computing

### **Further Feature**

- Hybrid Cloud:
  - Provides the possibility to control AWS / ElasticHosts resources with the same basic ONE commands
  - Creates a simple abstraction layer over the EC2-API-Tools
  - However there is no simple way to deploy own images to AWS / ElasticHosts
    - Extension of a Private Cloud to expose RESTful Cloud interfaces
    - Can be added to you Private or Hybrid Cloud if you want to provide partners or external users with acces to your infrastructure

#### EC2 Compatible Management:

Since ONE 2.0 there is the possibility to control ONE resources via EC2 compatible GUI tools, like

**Public Cloud:** 

- HybridFox / ElasticFox (Firefox Plug-Ins)
- KOALA (PaaS Browser Service-<u>http://koalacloud.appspot.com/</u>)

# Karlsruhe Institute of Technology

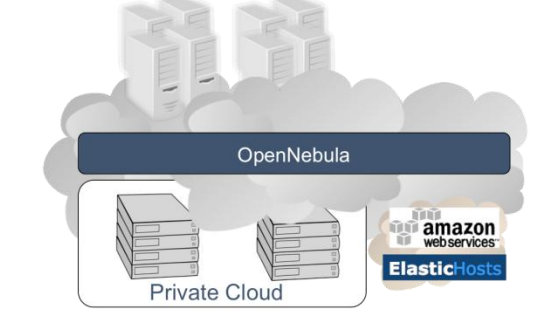

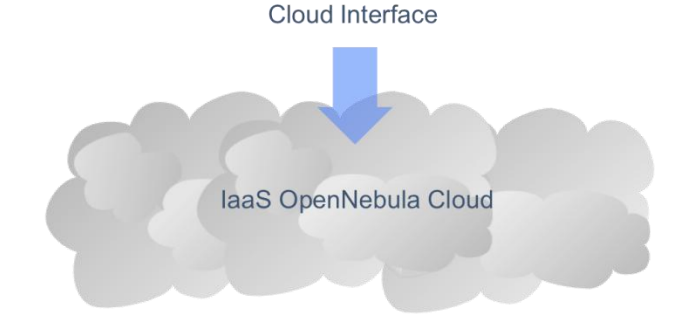

### Thank You!

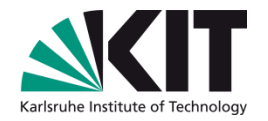

### Links:

OpenNebula Website: <u>http://opennebula.org/</u>